## マルチメディア | Web基礎「WordPress」第12回 WordPressを使ってみよう基本編 Part 4 記事作成のための基本機能の確認 参考書付録「dekiru」 テーマでサイトを制作しよう! その3

授業特設サイト☆

## https://icc.firstelement.co.jp/

配布資料のPDFダウンロード、授業のフォローアップなど。 わからないことはコメント欄から質問も歓迎!

これまでのおさらい、補足、まとめ

- WordPress上での画像の管理
  - アップロードした画像/動画/音声/PDFなどは「メディア」に保管される
    - 管理画面の「メディア」を覗いてみよう
      - 過去にアップロードしたすべての画像を横断的に管理できる
      - 新規に画像を追加、または不要な画像の削除もできる
    - 画像を1つクリック
      - 「アップロード先」という項目がある画像は使用されている画像
         削除すると画像のリンク切れがおこる
        - 「画像を編集」から、トリミングや90度回転など基本的な編集ができる
  - 投稿画面から画像を設定するときに開く「メディアライブラリ」はメディアに保管された画像をブラウズしたり追加でアップロードする機能
  - 画像、動画、音声…これらをメディアと呼ぶ(辞書:手段、方法、媒体、記憶媒体…)
- Webでよく使われる画像のフォーマット
  - JPEG(ジェイペグ)
    - <u>写真など階調が多い画像</u>(滑らかに色が変化する画像)、色数の多い画像に最適
    - 圧縮率を調整することで画質を保ったまま容量を減らせる
      - ページの表示時間を短縮できる、データ転送量を減らせる
      - 100→90%に落とすだけで一気に容量を減らせる
      - 背景がボケた写真など、輪郭がハッキリしない写真は圧縮しやすい
    - 圧縮しすぎると、ロゴやベタ塗り画像はモスキートノイズが出る(汚い画像になる)
    - フルカラー(24ビット=2の24乗=16777216色)
    - 拡張子=jpg、jpeg
  - PNG8(ピング、ピーエヌジー)
    - 8ビット=2の8乗=256色まで表現可能
    - 写真よりも<u>ロゴやイラスト、グラフ</u>など、色数が多くない画像に最適(横方向に同じ色が続く画像は圧縮効率が良く、画像の大きさの割りに容量が増えない)
    - 背景を透過できる(ロゴ部分が色付きで背景が透明、など)

- しかし切り抜いたフチが階調が足りずギザギザになる...
- 拡張子=png
- PNG24
  - 24ビット=2の24乗=16777216色
  - 背景を透過できる(実際はPNG24+透過8ビット=PNG32)
    - 階調が十分にあるので切り抜いてもフチがきれい!
  - 拡張子=png
- GIF(ギフ、ジフ)
  - 8ビット=2の8乗=256色まで表現可能
  - 拡張子=gif
  - ループアニメーションを作成できる
    - 矢印のアニメーションなどシンプルなループアニメetc.
      - 近年Twitterなどで流行る
- どのフォーマットを使うのが正解・不正解ということはないので、画像の内容に 応じて容量と画質の組み合わせで最適なものを選ぶ
- 参考:
   【PNG32 PNG24 PNG8 違い】WEB向け画像拡張子の種類と特徴 デジマースブログ <u>https://blog.digimerce.jp/2019/11/05/8793/</u>
- ブロックは追加(拡張)できる
  - WordPress標準のブロック
  - 各種プラグインが用意するブロック
  - その他、ブロックを拡張するプラグインもある
    - 「CoBlocks」プラグインをインストールしてみよう
    - 紹介記事: ブロックエディタ拡張プラグイン「CoBlocks」全30ブロック解説、表示例付き https://kumaweb-d.com/wordpress/coblocks\_30/
    - 「Masonry」ブロックを使ってみよう
      - 「+」マークをクリックして「Masonry」と検索
      - クリックしてブロックを挿入
      - メディアライブラリをクリックして、すでにアップロード済みの画像を5~
         10点ほど選択して「ギャラリーを作成」→「ギャラリーを挿入」
      - 右パネルの Gutter で画像と画像の間のスペースを調整(例:25)
      - Rounded corners で写真の角を丸く加工できる(例:12)
      - Lightbox も有効化できる
      - プレビューで確認
    - 「Highlight」ブロックを使ってみよう
      - 「+」マークをクリックして「Highlight」と検索
      - クリックしてブロックを挿入
      - 文章を2~3行入力してみよう
        - 行単位で背景色が付きます
      - 右パネルの Color settings の Background Color の カスタムカラー をクリックして、16進数での色指定 に #ffff77 と指定(蛍光ペンのような 表現)
      - プレビューで確認
    - 「Accordion」ブロックを使ってみよう
      - 「+」マークをクリックして「Accordion」と検索
      - クリックしてブロックを挿入

- Write accordion item title... に以下のように入力
  - 「Q.飯田コアカレッジにはどんな学科がありますか?」
- Add content... に以下のように入力 「ITビジネス学科、ITスペシャリスト学科、IT医療事務学科があります。」
- プレビューで確認
- その他「Shape Divider」「gif」など...便利なブロックが沢山あるので試してみてく ださい
- 長い文章には、適度に見出しを付ける(参考書 P120)
  - 「見出しとは、文章の内容が一目で分かるように付ける表題や要約」
  - 長い文章を見出しで区切ることで読みやすくなる
  - 見出しは、それに続く段落の内容を表すものにする
  - 見出しを適切に設定することでSEOのスコアも上がりやすくなる
  - 見出しにはレベルがあり、タイトル(h1)に続いて、大見出し(h2)、中見出し(h3)、小見 出し(h4)、その他…となる。
- 箇条書き(リスト)の適切な利用(参考書 P124)
  - イベントの開催日時、お問合せ先、商品のスペックなど、項目名と値が繰り返す内容は リストブロックを使うことで見やすくなる。黒丸などを手打ちして改行で表現せず、極カリ ストを使う。見た目で判断するのではなく、きちんと"意味付け"をする(セマンティック・ ウェブ)。
  - 先頭の黒丸や数字は手入力しなくても自動で割り振られる
  - 記号や数字が不要な場合はCSSで隠すこともできる
- 行の折り返し部分での改行は不要
  - 閲覧する端末によって折返し位置が異なるため、かえって読みにくくなる。
- 記事の自動保存について
  - Word/Excelなどと違い、WordPressは記事が(下書きとして)自動保存される
  - タイトルor本文を入力して別のブロックにカーソルを移動したタイミングで初めて自動保存が有効化される
- 予約投稿について(参考書 P109)
  - 記事の公開は通常は「公開ボタン」を押したタイミングで即座に公開される。未来の日時 を指定することで、そのタイミングで自動公開になる(=予約投稿)
- 記事を分類する「カテゴリー」「タグ」について(参考書 P132)
  - 詳しくは後期に取り上げます。
  - カテゴリーを作成し、記事作成時にチェックを入れておくと記事を分類できる。
    - カテゴリーごとに記事を一覧表示できる
    - 「お知らせ」と「スタッフブログ」など

時間が余ったら、(素材は手元にあるはずなので)第5章~第6章…と進めてもらっても構いません。

来週、前期のまとめ<del>テスト</del>クイズ、アンケート

以上